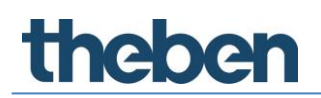

## API Dokumentation LUXORliving Version 1

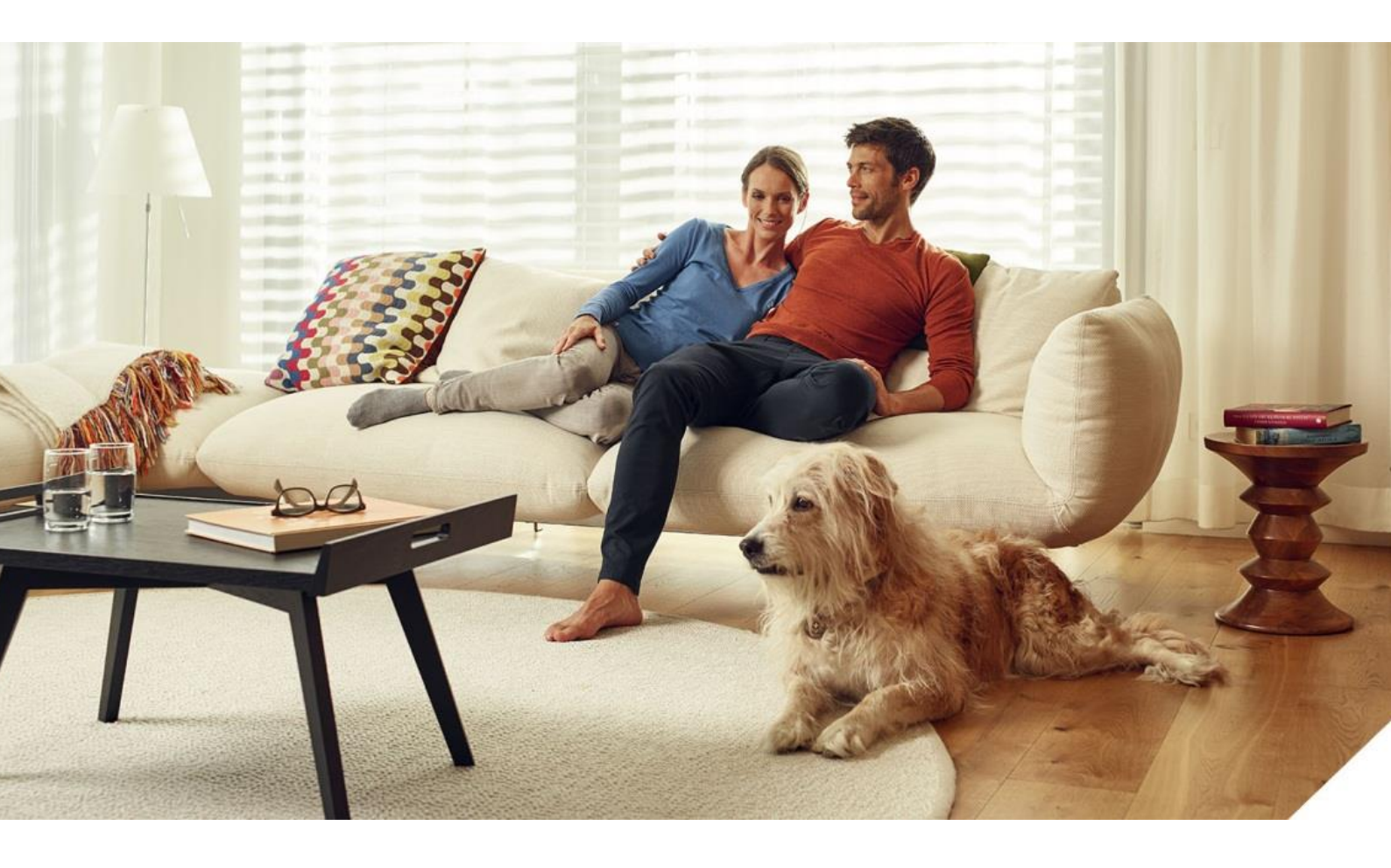

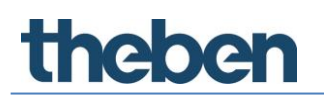

## Inhaltsverzeichnis

| 1    | Allgemeines                                                                                                    | 3                          |
|------|----------------------------------------------------------------------------------------------------|----------------------------|
| 2    | System                                                                                                    | 4                          |
| 3    | Authentifizierung<br>3.1 Login                                                                                                    | 5<br>5                     |
| ,    | 3.2 LOYOUL                                                                                                    | с<br>С                     |
| 4    | 4.1 Password ändern<br>4.2 Authentifizierung für einen Request                                                                                     | 6<br>6                     |
| 5    | Device                                                                                                    | 7                          |
|      | 5.1 Diagnose                                                                                                    | 7                          |
| 6    | System                                                                                                    | 8                          |
| 7    | Serveritems                                                                                                    | 9                          |
| 8    | Datapoints<br>8.1 Überblick                                                                                                    | 10<br>10                   |
| 9    | Websockets                                                                                                    | 11                         |
| 10   | Tunneling<br>10.1 Aktuellen Status abfragen<br>10.2 Aktivierung/Deaktivierung des Tunnelings                                                       | 12<br>12<br>13             |
| 11   | Verknüpfung zwischen LX-Projektdatei und dp.config                                                                                                 | 14                         |
| 12   | LX-Projektdatei<br>12.1 Projektdateien anzeigen<br>12.2 LX-Projektdaten auslesen<br>12.3 LX-Projektdatei hochladen<br>12.4 LX-Projektdatei löschen | 16<br>16<br>17<br>17<br>17 |
| Konl | takt                                                                                                    | 18                         |

## 1 Allgemeines

Diese Dokumentation beinhaltet die API-Beschreibung für die LUXORliving IP1. Da die LUXORliving IP1 sowohl software- als auch hardwaretechnisch nahezu baugleich mit der Weinzierl BAOS 777 ist, werden in diesem Dokument Teile der Weinzierl BAOS 777 REST Service Dokumentation übernommen und durch LUXORliving spezifische Teile ergänzt. Jegliche Kritik, Verbesserungswünsche und Änderungen sind an die Theben AG zu richten.

Folgende Dokumente der Weinzierl Engineering GmbH wurden verlinkt, verwendet oder kopiert.

- Protokollbeschreibung: KNX BAOS REST Services
   <u>https://weinzierl.de/images/download/documents/baos/knx\_ip\_baos\_restservices.p</u>
- <u>df</u>

Weitere Dokumente zur BAOS 777 finden Sie unter: <u>https://weinzierl.de/de/developer/777-entwicklerseite/?product\_post\_id=388</u>

### 2 System

nenen

- Alle Komponenten von LUXORliving kommunizieren über eine BUS-Verbindung, die dem KNX-Standard entspricht (KNX S-Mode).
- Die Verbindung zum Heimnetzwerk erfolgt über die Systemzentrale LUXORliving IP1. Hierdurch wird die Bedienung per App LUXORplay ermöglicht.
- Das System kann mit maximal 64 LUXORliving-Geräten ausgestattet werden und umfasst Systemgeräte, Sensoren und Aktoren.

#### Systemgeräte

- LUXORliving IP1 (Systemzentrale),
- LUXORliving P640 (Spannungsversorgung)<sup>1</sup>

#### Sensoren

- Wetterstation
- Raumsensoren
- Binäreingänge
- Tasterschnittstellen
- iON-Tastsensoren

#### Aktoren

- Schaltaktoren
- Dimmaktoren
- Jalousieaktoren
- Heizungsaktoren
- Die Bedienung erfolgt über konventionelle Taster, welche über Tasterschnittstellen/ Binäreingang in das System eingebunden werden. Die Ansteuerung erfolgt immer über Taster. Lediglich für die Funktion "Schalten" kann bei der Bedienung zwischen "Taster" und "Bewegungsmelder" (Schalter) gewählt werden. Alternativ kann die Bedienung über die Tastsensoren LUXORliving iON erfolgen.

Eine Bedienung mit der App LUXORplay für (iOS, Android, Windows-PC) ist ebenso möglich.

<sup>&</sup>lt;sup>1</sup> In einem System dürfen nur **eine** Systemzentrale und eine Spannungsversorgung installiert sein.

### 3 Authentifizierung

Um auf die Services und API Endpunkte zugreifen zu können ist eine Authentifizierung notwendig. Es gibt einen Benutzer.

### 3.1 Login

Request

| nequest |                              |  |
|---------|------------------------------|--|
| Method  | URL                          |  |
| POST    | http://10.0.0.103/rest/login |  |

Content Request

{
 "password": "admin",
 "username": "admin"
}

### Response

| Statuscode 200 |            |     |  |
|----------------|------------|-----|--|
|                | Statuscode | 200 |  |

Content Response 3c8b531737cbd849bccf15bb9ef09d9c

Die Response muss danach immer als Cookie gesendet werden:

| user=%22YOURTOKEN%22 |
|----------------------|
|                      |

### 3.2 Logout

Request

| Method | URL                           |
|--------|-------------------------------|
| POST   | http://10.0.0.103/rest/logout |

| Statuscode | 204 |
|------------|-----|
|            |     |

## 4 Logindaten

### 4.1 Password ändern

| Request |                                        |
|---------|----------------------------------------|
| Method  | URL                                    |
| POST    | http://10.0.0.103/rest/device/password |

Content Request

```
{
    "credentials": {
        "current": {
            "password": "admin",
            "username": "admin"
        },
        "new": {
             "password": "newpassword",
             "username": "newuser"
        }
    }
}
```

| Response   |     |
|------------|-----|
| Statuscode | 204 |

### 4.2 Authentifizierung für einen Request

Entweder über

- 1. cookie user=%22TOKEN%22
- 2. oder den Authorization Header token=TOKEN

### 5 Device

| Request |                               |
|---------|-------------------------------|
| Method  | URL                           |
| POST    | http://10.0.0.103/rest/device |
|         |                               |

### Content Request

| { |                          |
|---|--------------------------|
| - | "device" : {             |
|   | "build_version" : "379", |
|   | "name" : "NEW NAME"      |
|   | }                        |
| } |                          |

## ResponseStatuscode200

### 5.1 Diagnose

| Request |                                           |  |
|---------|-------------------------------------------|--|
| Method  | URL                                       |  |
| GET     | http://10.0.0.103/rest/device/diagnostics |  |

| Response   |     |  |
|------------|-----|--|
| Statuscode | 200 |  |

Die Datei, die dabei ausgelesen wird, ist verschlüsselt und kann an die Theben AG zur weiteren Analyse geschickt werden.

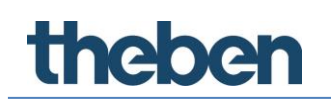

### 6 System

Optionen für den Neustart:

- Neustarten des ganzen Geräts = true
- Neustarten der Applikation = false

Request

| Method | URL                                   |
|--------|---------------------------------------|
| POST   | http://10.0.0.103/rest/system/restart |

Content Request {'reboot':True/False}

| Statuscode | 200 |
|------------|-----|
|------------|-----|

### 7 Serveritems

Serveritems stellen Eigenschaften des BAOS-Objektservers dar. Eine Liste der Serveritems

### Request

| Method | URL                                                |
|--------|----------------------------------------------------|
| GET    | http://10.0.0.103/rest/serveritems?count=3&start=8 |

| Statuscode | 200 |
|------------|-----|
|------------|-----|

## 8 Datapoints

### 8.1 Überblick

### Request

| Method | URL                                              |
|--------|--------------------------------------------------|
| GET    | http://10.0.0.103/rest/datapoints?start=2&end=10 |

| Statuscode 200 |  |
|----------------|--|
|----------------|--|

## 9 Websockets

Das Gerät erlaubt eine Websocket-Verbindung auf ws://10.0.0.100/websocket oder wss://10.0.0.100/websocket

Hierfür sind drei Möglichkeiten der Autorisierung implementiert:

- 1. über Cookie user=%22TOKEN%22
- 2. über den Authorization Header Token token=TOKEN
- 3. über einen Query-Parameter zum Beispiel ws://10.0.0.100/websocket?token=TOKEN

bei der Implementierung des Cross-Side-Zugriffs über JavaScript muss der Query-Parameter verwendet werden, da die Standard-Websocket-API von JavaScript keine Header oder Cookies setzen kann.

## 10Tunneling

Das Tunneling ist nur für authentifizierte Benutzer verfügbar. Das Tunneling muss über /rest/device/authtunneling explizit aktivieren. Der Tunneling-Server akzeptiert dann Verbindungen von der IP-Adresse, für die das aktuelle Session Token ausgestellt wurde.

### 10.1 Aktuellen Status abfragen

Für eine Session kann der aktuelle Status über eine GET-Anfrage an /rest/device/authtunneling abgefragt werden.

### Request

| Method | URL                                         |
|--------|---------------------------------------------|
| GET    | http://10.0.0.103/rest/device/authtunneling |

| Statuscode | 200 |
|------------|-----|
|            |     |

| Content Response |
|------------------|
| {                |
| "enabled": false |
| }                |

### 10.2 Aktivierung / Deaktivierung des Tunnelings

Um das Tunneling zu aktivieren, muss eine PUT-Anfrage an /rest/device/authtunneling gesendet werden.

Eine Zeitüberschreitung des Session Tokens oder das Ausloggen deaktiviert das Tunneling automatisch wieder. Um das Tunneln direkt zu deaktivieren, kann eine PUT-Anfrage mit {"enabled": false} gesendet werden.

| Request |                           |
|---------|---------------------------|
| Method  | URL                       |
| PUT     | http://10.0.0.103/        |
|         | rest/device/authtunneling |

| Content Request |
|-----------------|
| {               |
| "enabled": true |
| }               |

| Response   |     |
|------------|-----|
| Statuscode | 204 |

## 11 Verknüpfung zwischen LX-Projektdatei und dp.config

Die Kennung in der dpconfig-Datei für jede Funktion ist die Gruppenadresse:

"group\_addresses": [ "5/1/248" ]

henen

Die Kennung in der LX-Projektdatei (luxorProject.lxp) ist die Datenpunktadresse:

<datapoint address="10744" role="Panik" id="\_ee1c214e88f44a318f02ba7e72ae9513"/>

Um die Adresse aus der LX-Projektdatei in die Gruppenadresse für die dpconfig.json umzuwandeln, müssen folgende Schritte durchgeführt werden:

- Adresse in das Binärformat konvertieren 10744 = 0010 1001 1111 1000
- Für den ersten Gruppenadressblock die binäre 11 nach rechts verschieben:
   0010 1001 1111 1000 >>> 11
   = 0000 0000 0000 0101
- Das Ergebnis in eine Dezimalzahl umwandeln:
   0000 0000 0000 0101

= <u>5</u>

4. Für den zweiten Gruppenadressblock müssen die binäre 8 nach rechts verschieben und eine bitweise UND-Operation durchführen:

0010 1001 1111 1000 >>> 8

= 0000 0000 0010 1001 UND 0000 0000 0000 0000 0111

- = 0000 0000 0000 0001
- 5. Das Ergebnis in eine Dezimalzahl umwandeln: =  $\frac{1}{2}$
- Für den dritten Gruppenadressblock werden die letzten 8 Bits benötigt. Es wird die binäre Adresse verwendet und eine bitweise UND-Verknüpfung durchgeführt:
  0010 1001 1111 1000
  UND 0000 0000 1111 1111
  = 0000 0000 1111 1000
- 7. Wandeln Sie das Ergebnis in Dezimalzahlen um:

= <u>284</u>

Die Adresse für Panik lautet dann zum Beispiel 5/1/248

## 12 LX-Projektdatei

### 12.1 Projektdateien anzeigen

| Request |                                |
|---------|--------------------------------|
| Method  | URL                            |
| GET     | http://10.0.0.103/rest/project |

### Response

{

| Statuscode   200 | 200 | Statuscode | 200 |
|------------------|-----|------------|-----|
|------------------|-----|------------|-----|

### Content Request

```
"files": [{
      "last mod": "2017-05-16 12:41:44",
      "name": "file2.json",
      "size": 1000000
    },
    {
      "last_mod": "2017-05-16 12:41:45",
      "name": "file3.project",
      "size": 1111111
    },
    {
      "last_mod": "2017-05-16 12:41:42",
      "name": "file1.txt",
      "size": 60000
    }
 ],
  "space": {
    "maximum": 20971520,
    "usage": 10.35266399383545,
    "used": 2171111
  }
}
```

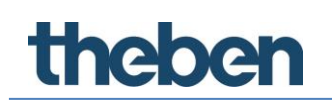

### 12.2 LX-Projektdaten auslesen

Das Auslesen der LX-Projektdatei ist erst möglich, wenn entweder eine LX-Projektdatei davor eingespielt wurde oder das LXIiving System davor durch LXplug für LXplay vorbereitet wurde

### Request

| Method | URL                                             |
|--------|-------------------------------------------------|
| GET    | http://10.0.0.103/rest/project/luxorProject.lxp |

| Response   |     |
|------------|-----|
| Statuscode | 200 |

### 12.3 LX-Projektdatei hochladen

Request

| Method | URL                                             |
|--------|-------------------------------------------------|
| POST   | http://10.0.0.103/rest/project/luxorProject.lxp |

Der Upload http multipart/form-data Request.

### Response

| Statuscode | 200 |
|------------|-----|
|            |     |

### 12.4 LX-Projektdatei löschen

#### Request

| Method | URL                                             |
|--------|-------------------------------------------------|
| DELETE | http://10.0.0.103/rest/project/luxorProject.lxp |

| Statuscode | 204 |
|------------|-----|
|            |     |

### Kontakt

#### Theben AG

Hohenbergstr. 32 72401 Haigerloch DEUTSCHLAND Tel. +49 7474 692-0 Fax +49 7474 692-150

#### Hotline

Tel. +49 7474 692-369 hotline@theben.de Addresses, telephone numbers etc. www.theben.de

API Dokumentation LUXORliving